# 7.5 ICF-CY データベースの開発について

茨城県立つくば養護学校 教諭 富山比呂志

# 1. 開発の趣旨と目的

本研究において、学校現場等を後方支援するための電子化ツール開発が検討されてきました。 特別支援教育における一連の ICF-CY 活用においては、その概念的枠組みを中心に活用するもの の他、ICF-CY の分類項目(以下、コード)を活用する取り組みも報告されています。そのためには、 ICF-CY の各コードや内容の理解することと併せ、より簡便に ICF-CY の分類項目やその意味等 を確認することができることが実用的であると考えられます。

そこで、本研究の研究協力者であり、特に電子化ツールに深く関わってきた筆者の立場から、 学校現場等での実践に役立つ ICF-CY データベースを開発することにしました。具体的には、 ICF-CY の分類項目及び解説等を辞書的に利用することができるよう、ICF-CY データベースを 開発することにしました。以下、その概要について述べます。

なお,コンピューターの用語等については,【ゴシック体】で簡単な解説を加えてありますが, 用語の正しい解説については専門書等を参照していただきたいと思います。

# 2. 開発の方向性

本データベースの開発の方向性は以下のとおりです。

# (1) コードのデータベース化

- Microsoft 社の Access2007 による開発とする。
- 全コードをテーブルにし、コードの階層構造を表現できるようにする。
- フォームを作成し、コードの階層構造をたどりながら、目的のコードを参照できるようにする。
- キーワードによる検索機能を実装する。
- 今後開発,研究されていく電子化システムでも利用できるよう,データを構造的にする。
- 主に, ICF 及び ICF-CY に関する研究者や電子化システムを開発する技術者を利用の対象者 として想定する。

### (2) コードの辞書的検索システム

- Web サイト上で公開し, だれでも利用できるものとする。
- CGIによるキーワードの検索機能を実装する。
- コードの階層構造を表現できるようにする。
- 各コードを1ページずつの HTML ファイルにする。
- 主に、ICF についておおむね理解している者で ICF コードを簡便に調べようとする者を対象 とする。

# 3. データベース開発の必要性

筆者は、データベース開発の必要性を以下のようにとらえました。

### (1)特別支援教育における ICF-CY の利用の必要性

ICF-CY は ICF の派生分類ですが、特別支援教育では、児童生徒の発達から、児童期に適した コードが加えられた ICF-CY の活用が適切であると考えました。しかし、1700 を超すコードで構 成されているため、分類項目の構成や詳細な内容を理解するには困難があります。すべてのコー ドについて、必ずしも構成や詳細を理解しておかなくてもよいですが、教育上利用する場合に必 要となるコードを把握するためには、簡便な電子的システムが求められています。

### (2) 既存のシステムについて

ICF については、すでにインターネット上から各コードを参照できるサービスやシステムとして、以下のようなものがあります。

| □ ICF Browser      | http://apps.who.int/classifications/icfbrowser/          |
|--------------------|----------------------------------------------------------|
| 「ICF イラスト・ライブラリー」  | http://www.soc.nii.ac.jp/jpta/05-data/icf_jpn/index.html |
| 「ICF の職業領域への適用の検索」 | http://plaza.umin.ac.jp/~haruna/icf_jpn/index.htm        |
| 「ICF コード検索データベース」  | http://www.icfcy-jpn.org/e-angel/icfdb/icfdb_all.htm     |

平成22年1月現在,日本語版のICF-CYに対応した,コードを参照できるWebサイトは,インターネット上で見つけることができませんでした。こうした現状から,以前に開発した「ICFコード検索データベース」の経験と情報発信の観点から,日本語版のICF-CYのコードの参照システムを開発する必要があると考えました。

# 4. 開発の実際

開発の実際は以下のとおりです。 (1) MicrosoftAccess2007版 (MicrosoftAccess2007 : MicrosoftOffice のアプリケーションの一つ。データベース 用のアプリケーション。】

ICF コードの階層構造と各項目 間の関連性を重視しました。

心身機能・身体構造・活動と参加・ 環境因子の4つを構成要素とし, 各カテゴリー(各章,第2レベル, さらに詳細へ)とたどることがで きるようにと考えました。図1の とおり,レベルごとにテーブルを

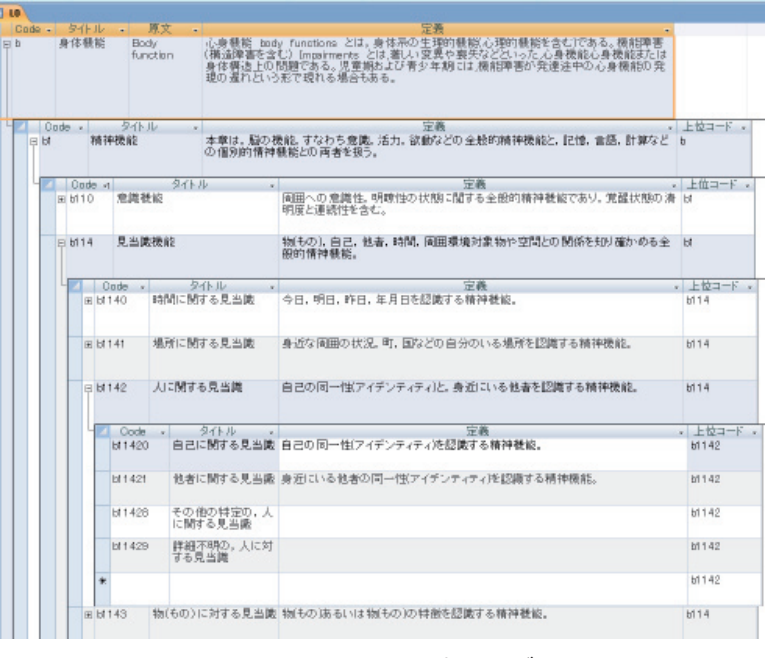

図 1 MicrosoftAccess2007版テーブル画面

分け,レベルごとのテーブルをリレーションシップによりデータの連動性を持たせることで,階 層構造を表現することにしました。それぞれについては以下のとおりです。

【テーブル:MicrosoftAccess2007のオブジェクトの一つ。データが書き込まれている表のこと。】

【オブジェクト: MicrosoftAccess2007 の中で稼働, 作成されるデータベースの部品。テーブル, クエリ, フォーム, レポート, マクロなどがある。】

【リレーションシップ:複数のテーブル間でデータを連携,連動して使えるようにするための仕組み。】

| 分類       | レベル  | テーブル |
|----------|------|------|
| 構成要素     | レベルロ | LO   |
| 第1レベル(章) | レベル1 | L1   |
| 第2レベル    | レベル2 | L2   |
| 第3レベル    | レベル3 | L3   |
| 第4レベル    | レベル4 | L4   |

また、各コードの「含まれるもの」と「除かれるもの」についてはテーブルを分け、関連する キーワードや除かれるコードとの連動性を持たせました。

## ①各テーブルの構造

【フィールド:テーブルの各項目のこと。】

【主キー:設定したフィールドのうち、データベースが識別するためにいずれかのフィールドを設定する。】

| 【データ型:各フィールド | すべての Access オブジェクト                                                                                                    | • « | II L2           |                |
|--------------|----------------------------------------------------------------------------------------------------|-----|-----------------|----------------|
| のデータの種類。文字デ  | テーブル                                                                                                    | *   | Z フィールド名 ♥ Code | データ型<br>テキスト型  |
| ータなら「テキスト型」, | III L1                                                                                                    |     | タイト ル<br>原文     | テキスト型<br>テキスト型 |
| 数値データなら「数値型」 | 🛄 L2                                                                                                    |     |                 | テキスト型<br>テキスト型 |
| といった種類を設定す   | L3                                                                                                    |     | 注意<br>上位コード     | テキスト型<br>テキスト型 |
| る。】          | 君まれるもの     るまれるもの     ちょれるもの     ちょれる     ちょれる     ちょれる     ちょれる     ちょれる     ちょれる     ちょれる     ちょれる     ちょれる     ちょよれる     ちょよれる      ちょよれる     ちょよれる |     | ブロック<br>        | テキスト型          |
|              | 🎫 除かれるもの                                                                                                    |     |                 |                |

図2 MicrosoftAccess2007版テーブル構造

LO

L0 の Code は b (心身機能 body) s (身体構造 structure) d (活動と参加 domain) e (環境因子 environment) の4つです。

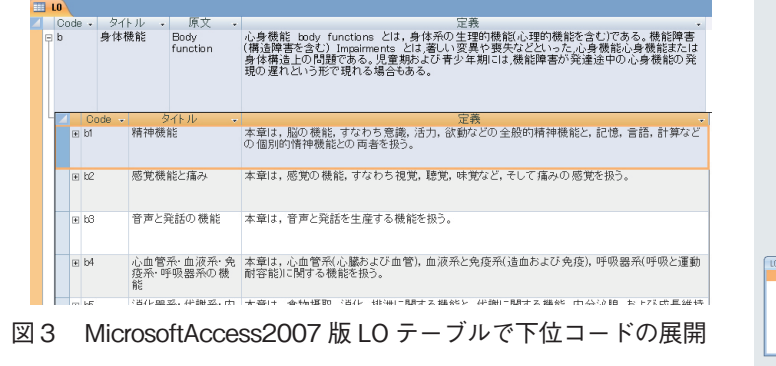

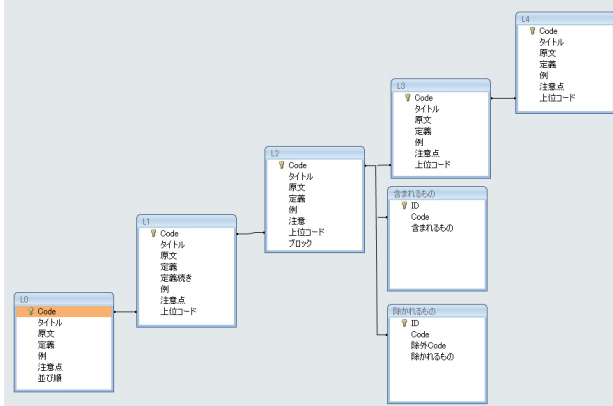

図4 MicrosoftAccess2007版テーブル間のリレーション

図3,4のとおり、L0の Code とL1の上位コードでリレーションシップしています。

 $L1 \sim L4$ 

L1の Code は、図 5 のとおり、構成要 素を表す文字(b・s・d・e)と章番号(1 桁)です。例えば、心身機能の第1章は「精 神機能」であり、これを b1 という Code としました。L1 の上位コードは、b s d e

とし, L0 から L1 を参照した場合に, それぞれに対応するレコードが表示され ます。

以下, L2, L3, L4の各テーブルにつ いても上位コードを設定し, それぞれに

| <b>1</b> 1 |         |          |                                                           |                                          |                                          |                                     |               |    |
|------------|---------|----------|-----------------------------------------------------------|------------------------------------------|------------------------------------------|-------------------------------------|---------------|----|
| 1 C        | ode 🚽   | タイトル・    |                                                           |                                          | 定義                                       |                                     | -             | 位コ |
| ⊟ pl       |         | 精神機能     | 本章は,脳の機能,<br>の個別的情神機能                                     | すなわち意識, 活力,<br>との 両者を扱う。                 | 欲動などの全般的精                                | 神機能と,記憶,言語,計                        | †算など b        |    |
|            | Cod     | 이 너      |                                                           |                                          | 完善                                       |                                     | -             |    |
|            | ⊞ b110  | 意識機能     | 周囲明月                                                      | ∄への意識性, 明瞭性<br>₹と連続性を含む。                 | の状態に関する全般                                | 約精神機能であり,覚醒れ                        | 犬態の清          |    |
|            | ⊞ b114  | 見当識機能    | 物(3<br>般B                                                 | 5の), 自己, 他者, 時<br>5情神機能。                 | 間, 周囲環境対象物1                              | ⇒空間との関係を知り確か                        | める全           |    |
|            | ⊞ b117  | 知的機能     | さま<br>で,                                                  | さまな精神機能を理剤<br>全ての認知機能と,そ                 | 礼,組み立てて統合™<br>∙の生涯にわたる発達                 | するために必要な全般的៖<br>添含む。                | 精神機能          |    |
|            | ⊞ b1 22 | 全般的な心理社  | 会的機能 生涯<br>作用<br>し,                                       | [を通じて発達する全則<br> を確立する上で必要<br>建設的な方向で統合で  | 及的精神機能であり,<br>とされる.対人的技能の<br>するために必要とされ、 | 意義と目的の両面で,社<br>り形成につながる精神機能<br>る機能。 | 会的相互<br>能を理解  |    |
|            | ⊞ b1 25 | 素質と個人特有0 | <ol> <li>機能</li> <li>他の</li> <li>いは</li> <li>の</li> </ol> | )人々と区別される個。<br>に反応する素質。これそ<br>気質や人格機能のバタ | 人的な行動様式を特待<br>5の行動や反応の様式<br>ーンの基礎となりうる   | &づける,特別なやり方で<br>灯は本来発達的なものでま<br>。   | 行動ある<br>あり,のち |    |

図5 MicrosoftAccess2007 版L1テーブルで下位「定義」に関するデータのフィールドとテーブルの分化

対応するコードが表示されるようにしました。ただし、L3、L4では、下位のコードがない場合は表示されません。

各コードの定義には、「例えば、」と表記されている部分と、「注意:」「含まれるもの:」「除かれるもの:」があります。それらについては、「例えば、」を「例」、「注意:」は「注意」のフィールドとして「定義」のフィールドから別にしました。「含まれるもの」「除かれるもの」は、 それぞれ別のテーブルに分けて、関連のコードで元のテーブルとのリレーションシップを設定しました。

### ②フォームの作成

# 【フォーム:テーブルやクエリを参照するための MicrosoftAccess2007 のオブジェクト。】

|        | ニーブル・クエリ             |        | フォーム               |           |  |  |  |
|--------|----------------------|--------|--------------------|-----------|--|--|--|
|        | ) = ) // · · · · · · | 帳票フォーム | 単票ビュー              | データシートビュー |  |  |  |
|        | LO                   | L0 一覧  |                    | LOT       |  |  |  |
|        | L1                   | L1 一覧  |                    | L1T       |  |  |  |
| Ŧ      | L2                   | L2 一覧  | L2 詳細              | L2T       |  |  |  |
| ーブ     | L3                   | L3 一覧  | L3 詳細              | L3T       |  |  |  |
| ル      | L4                   | L4 一覧  | L4 詳細              | L4T       |  |  |  |
|        | 含まれるもの               | 含まれるもの |                    |           |  |  |  |
|        | 除かれるもの               | 除かれるもの |                    |           |  |  |  |
| Ь      | ALL (ユニオンクエリ)        |        | コードの詳細<br>除外コードの詳細 |           |  |  |  |
| T<br>T | ALL コード検索クエリ         | コード検索  |                    |           |  |  |  |
| IJ     | ALL タイトル検索クエリ        | タイトル検索 |                    |           |  |  |  |
|        | ALL 定義検索クエリ          | 定義検索   |                    |           |  |  |  |

テーブル・クエリとフォームの対応

【ビュー:フォームでのデータの表示形式のこと。】

【帳票フォーム:フォームのビューの一つ。一覧表形式で表示される。】 【単票フォーム:フォームのビューの一つ。1ページに一つレコードを表示させることができる。】 【データシートビュー:フォームのビューの一つ。テーブルと同じ形の一覧表として表示できる。】

# 階層構造からたどって参照するためのフォーム(「コードー覧から詳細の検索」)

各テーブルからそれぞれに帳票フォーム型のフォームを作成し、図6のとおり、コードの一覧 としました。メニュー画面から、「コードの一覧から詳細の検索」のボタンをクリックすると、 図7のとおり、構成要素の一覧(L0一覧)が表示されます。

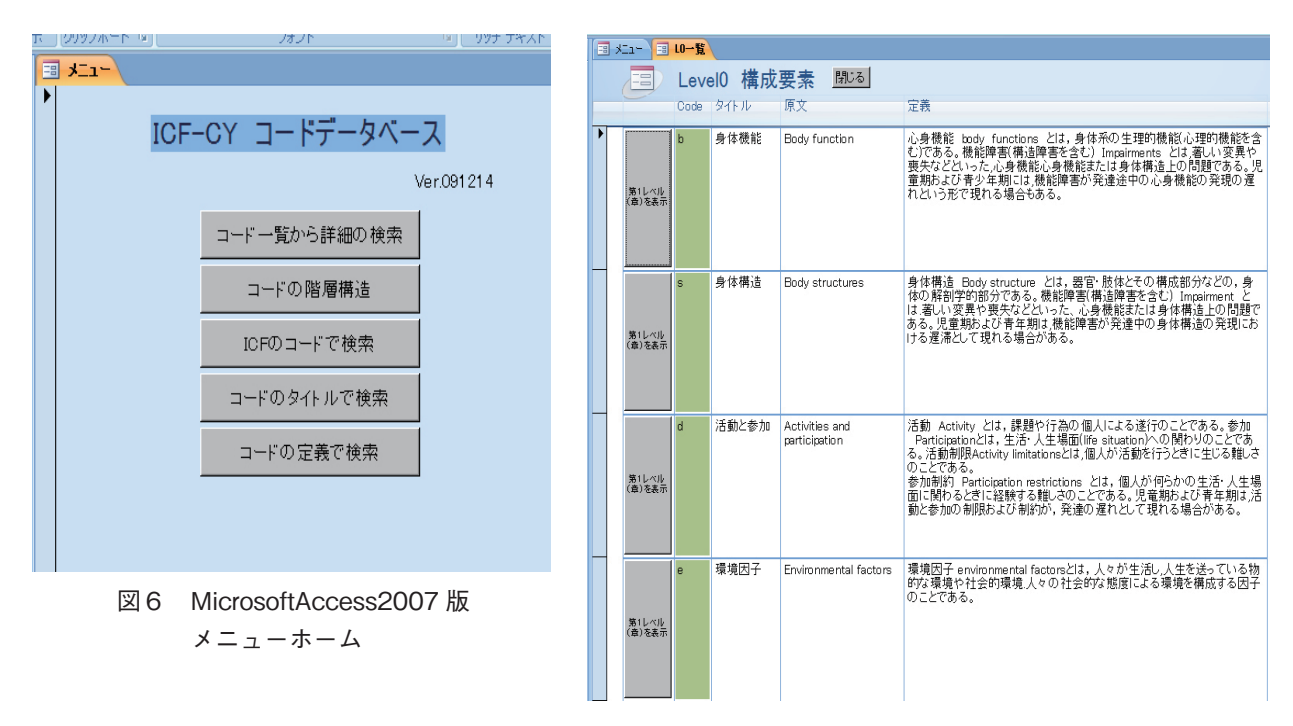

図7 MicrosoftAccess2007版LO 一覧フォーム

【ボタン: Access のフォームで使えるクリックができるボタン。マクロや VBA と組みあわせて,様々な動作や操作ができるようにすることができる。今回の場合は、クリックすると別のフォームが開くという動作になるようなマクロや VBA を使用している。】

【マクロ:Accessのオブジェクトで,Accessの操作や動作を自動化するプログラミングの一つ。】 【VBA:Visual Basic for Applications Access 用のプログラミングの一つ。高度なプログラミングを組み込む ことができる。】

各レコードの左端の「第1レベル(章)を表示」ボタンをクリックすると、各構成要素の下位 コードに絞り込まれて、図8のとおり、第1レベルの一覧(L1一覧)が表示されます。

|   | AE1.     | - (== 10 | 一覧 11一覧                  |                                                                             |            |       |
|---|----------|----------|--------------------------|-----------------------------------------------------------------------------|------------|-------|
|   | E        |          | evel1 第1レベルまで            | での分類 一覧 構成要                                                                 | 要素に戻る      |       |
|   |          | Code     | タイトル                     | 定義                                                                          | 定義続き       | 上位コード |
| ► | 第2レベルを表示 | 61       | 精神機能                     | 本章は、脳の機能,すなわち<br>意識,活力,3物などの全般<br>的精神機能と,記憶、言語,<br>計算などの個別的情神機能<br>との両者を扱う。 |            | b     |
|   | 第2レベルを表示 | 62       | 感覚機能と痛み                  | 本章は, 感覚の機能, すなわ<br>ち視覚, 聴覚, 味覚など, そし<br>て痛みの感覚を扱う。                          |            | b     |
|   | 第2レベルを表示 | 63       | 音声と発話の機能                 | 本章は,音声と発話を生産す<br>る機能を扱う。                                                    |            | b     |
|   | 第<br>2   | b4       | 心血管系・血液系・免疫系・<br>呼吸器系の機能 | 本章は, 心血管系(心臓およ<br>び血管), 血液系と免疫系(造                                           |            | b     |
|   |          |          | 図8 Mici                  | rosoftAccess20                                                              | 07 版 L1 一覧 |       |

各レコードの「第2レベルを表示」ボタンをクリックすると、図9のとおり、第1レベルの下 位コードに絞り込まれて、第2レベルの一覧(L2一覧)が表示されます。

| Î | == | xII- 🖃 (0         | )一覧 📰 L1一覧 📰 L2-       | 一覧          |                                                                                             |       |
|---|----|-------------------|------------------------|-------------|---------------------------------------------------------------------------------------------|-------|
|   |    |                   | _evel2 第2レベル           | までの分類 一覧    | 第1レベルの一覧に戻る                                                                                 |       |
|   |    | Code              | ブロック                   | タイトル        | 定義                                                                                          | 上位コード |
|   | •  | 詳<br>細<br>を<br>表示 | 全般的精神機能(b110<br>−b139) | 意識機能        | 周囲への意識性,明瞭性の状態に<br>関する全般的精神機能であり,覚<br>醒状態の清明度と連続性を含む。                                       | ы     |
|   |    | 詳<br>細<br>を<br>表示 | 全般的精神機能(b110<br>−b139) | 見当識機能       | 物(もの), 自己, 他者, 時間, 周囲<br>環境対象物や空間との関係を知り<br>確かめる全般的情神機能。                                    | ы     |
|   |    | 詳細を<br>表示         | 全般的精神機能(b110<br>−b139) | 知的機能        | さまざまな精神機能を理解し、組み<br>立てて統合するために必要な全般<br>的精神機能で、全ての認知機能<br>と、その生涯にわたる発達を含む。                   | ы     |
|   |    | 詳細<br>を表示<br>示    | 全般的精神機能(b110<br>−b139) | 全般的な心理社会的機能 | 生涯を通じて発達する全般的精神<br>機能であり、意義と目的の両面で、<br>社会的相互作用を確立する上で必<br>要とされる対人的技能の形成につ<br>かがる精神機能を理解、弾眼的 | ы     |
|   |    | i¥ b1 25          | 全般的精神機能(b110           | 素質と個人特有の機能  | 他の人々と区別される個人的な行<br>動様式を特徴づける、特別なやり方                                                         | ы     |

図 9 MicrosoftAccess2007版L2一覧

各レコードの「詳細を表示」ボタン をクリックすると、図 10 のとおり、そ のコードの詳細(L2 詳細)が表示され ます。詳細のフォームは、単票フォー ムのビューとしました。詳細のフォー ムでは、別のテーブルとした「含まれ るもの」「除かれるもの」のフォームを 作成し、サブフォームとしました。 【サブフォーム:フォームの中にさらにフォー ムを組み込むためのフォーム。】

下位のコードも参照できるよう,L3 テーブルについてもL3 一覧フォームを 作成し,サブフォームとしました。

L2 詳細のフォームに「含まれるもの」 フォーム,「除かれるもの」フォーム, 「L3 一覧」フォーム(下位コード)の3 つのフォームをサブフォームとして埋 め込みました。各テーブルでリレーシ ョンシップを設定しているため,サブ フォームによって,該当のコードに絞 り込まれた形で表示されます。

「除かれるもの」サブフォームのボタ ンをクリックすると、図 11 のとおり、 そのコードの詳細 (「除外コードの詳細」 フォーム)が表示されます。「除外コー

| Ⅲ 火二ュー (Ⅲ 10一覧 (Ⅲ 11一覧 (Ⅲ 12一覧 )           | Ⅱ L2詳細          |                    |                    |    |
|--------------------------------------------|-----------------|--------------------|--------------------|----|
| Level2 第2レベルの詳細 🗯                          | 2レベルまでの分類一覧 に戻る |                    |                    |    |
| Code: 0114                                 |                 |                    |                    |    |
| タイトル: 見当識機能                                |                 |                    |                    |    |
| 定義: 物(もの),自己,他者,時間,周囲環<br>全般的情神機能。         | 境対象物や空間との関係を知り  | 確かめる               |                    |    |
| 例:                                         |                 |                    |                    |    |
| 注意:                                        |                 |                    |                    |    |
|                                            |                 |                    |                    |    |
| 上位口一F: bt                                  |                 |                    |                    |    |
| 含まれるもの                                     |                 | 除かれるもの             |                    |    |
| 含まれるもの                                     | Â               | 除外Co               | sle 除かれるもの         |    |
| ▶ 時間,空間,場所,人に関する見当識機能                      |                 | ▶ 詳細へ<br>ジャンプ b110 | 意識機能               |    |
| 白コと値来に関する目と識                               | <u> </u>        | 詳細へ<br>ジャンプ b1 40  | 注意機能               |    |
|                                            |                 | 詳細へ<br>おおいず b1 44  | 記憶機能               |    |
| 時間,場所,人に関する失見当識                            |                 | 2127               |                    |    |
|                                            |                 |                    |                    |    |
| レコード H → 1/3 → H H 取 取 フィルなし 検索            |                 | V⊐+К н → 173       | ▶ H HE 家 TAILSANGL | 検索 |
| Level3 下<br>第3レベルの3                        | 位のコード<br>分類 一覧  |                    |                    |    |
| Code タイトル                                  |                 | 上位コー               | - F.               |    |
| ★                                          |                 | b114               |                    |    |
| <sup>第3レベルの</sup><br>詳細<br>b1141 場所に関する見当識 |                 | b114               |                    |    |
| #3L/00 b1142 人に関する見当識                      |                 | b114               | •                  |    |
| レコード ド イ 1 / 7 ト ド ド 家 フィルタなし 検索           |                 |                    |                    |    |

図 10 MicrosoftAccess2007版L2 詳細フォーム

| de:                                                                                                    | <u> </u>                                                                                                    |
|----------------------------------------------------------------------------------------------------|----------------------------------------------------------------------------------------------------|
| トル                                                                                                    | 意識機能                                                                                                    |
| 轰:                                                                                                    | 周囲への 意識性, 明瞭性の 状態に関する全般的精神機能であり, 覚<br>醒状態の清明度と運続性を含む。                                                                                                    |
|                                                                                                    |                                                                                                    |
| :点:                                                                                                    |                                                                                                    |
| まれるも                                                                                                    | ٥Ø                                                                                                    |
| 含まれ                                                                                                    | るもの                                                                                                    |
| 意識の                                                                                                    |                                                                                                    |
| 意識の<br>意識消<br>物(ドラ                                                                                                    | り状態,連続性,質に関する機能<br>▼<br>19大度, 蒼睡, 植物状態, 遁走,トランス, 愚依(つきもの)状態,薬<br>ッグ)による意識変化, せん姿, ステューバ(中等度意識混濁)                                                                                                    |
| 意識の<br>意識消<br>物(ドラ                                                                                                    | ・状態,連続性,質に関する機能 ・(1/2 ) トリト & 200000 検索                                                                                                    |
| 意識の<br>意識消<br>物(ドラ                                                                                                    | ・状態,連続性,質に関する機能 ・ ・                                                                                                    |
| <ul> <li>意識の</li> <li>意識消費</li> <li>意識消費</li> <li>やいれるそ</li> <li>詳細へ</li> </ul>                                                                                                    | ・状態,連続性,質に関する機能  ・ 、 、 、 、 、 、 、 、 、 、 、 、 、 、 、 、 、 、                                                                                                    |
| <ul> <li>意識の</li> <li>意識が</li> <li>意識が</li> <li>やいれる</li> <li>詳細へ</li> <li>ジャンフ</li> </ul>                                                                                                    | <ul> <li>v状態,連続性,質に関する機能</li> <li>(大態, 連続性,質に関する機能</li> <li>(大態, 種物状態, 通走,トランス, 愚依(つきもの))状態,薬<br/>ッグ)による意識変化, せん姿, ステューバ(中等度意識混濁)</li> <li>(1/2 ) トリト</li></ul>                                                                                                    |
| <ul> <li>意識の</li> <li>意識の</li> <li>意識(ドラート)</li> <li>ドロ</li> <li>ドロ</li></ul> | ・状態,連続性,質に関する機能 ・(1/2 ) ・ ・ 、 、 、 、 、 、 、 、 、 、 、 、 、 、 、 、 、                                                                                                    |
| 意識の<br>意物<br>「ドロート」<br>「ドロート」<br>「「「日本、<br>「「日本、<br>「「日本、<br>「「日本、<br>「「日本、<br>「「日本、<br>「「日本、<br>「「日本、<br>「「日本、<br>「「日本、<br>「「日本、<br>「「日本、<br>「「日本、<br>「「」」<br>「「」」<br>「「」」<br>「「」」<br>「」」<br>「」」<br>「」」                                                                                                    | <ul> <li>・状態,連続性,質に関する機能</li> <li>・</li> <li>・</li></ul> |

ドの詳細」フォームが表示しているデータは、ユニオンクエリによって作られた「ALL」クエリ である。ここに「含まれるもの」フォームと「除かれるもの」フォームをサブフォームとして組 み込んでいます。

サブフォーム「下位コード」の一覧からボタンをクリックすると、第3レベルのコードの詳細 (「L3 詳細」フォーム)が表示されます。このフォームも、「L2 詳細」フォームと同様に、サブ フォームを組み込んでいます。動作も「L2 詳細」フォームと同様となり、下位コードは第4レ ベルが表示されます。

# コードの階層構造を参照するた めのフォーム(「コードの階層構 造」)

「コードの一覧から詳細の検索」 と似ていますが,「コードの階層 構造」は,一つのフォームで,各 コードの下位コードまでを参照 するためのフォームであります。 図 12 のとおり,それぞれのテー ブルから,データシートビュー型 のフォームを作成し,それぞれの フォームに,下位コードのフォー ムをサブフォームとして組み込 みました。

このフォームでは、コードの階 層構造をより視覚的にとらえる ことができます。「Code」の左と

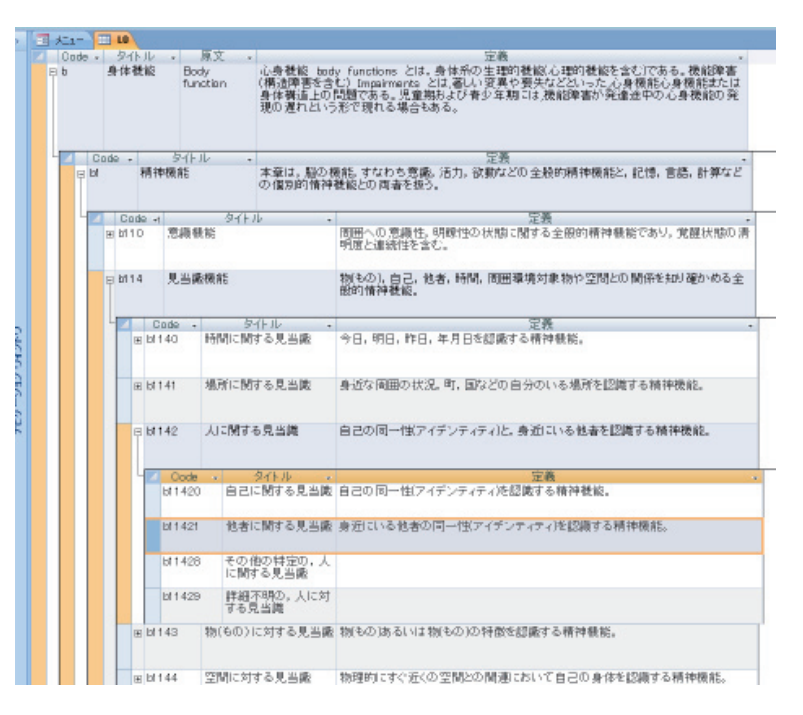

図 12 MicrosoftAccess2007 版データシートビュー型の フォームでのコード階層の展開

なりにある, + と – の部分をクリックすると,下位のコードが展開したり,上位のコード に戻ったりします。

# キーワード検索からコードを参照するためのフォーム(「ICF のコードで検索」「コードのタイトルで検索」「コードの定義で検索」)

図 13 では,ユニオンクエリの「ALL」クエリから,選択 クエリを作成し,任意のキーワードで検索ができるよう抽出 条件を記述しています。

抽出条件を記述したクエリからフォームを作成すると、そのフォームを開いたときに、ダイアログボックスで、キーワードの入力が求められます。キーワードを入力して「OK」をクリックすると、各コードの定義で、"食べる"を含むコードを一覧で表示することができます。

| パラメータの入力 | ?×    |
|----------|-------|
| 検索条件は?:  |       |
| 食べる      |       |
| ОК       | キャンセル |

図 13 MicrosoftAccess2007版 パラメーターの入力例

| すべての Access オブジェクト | ▼ 4< 13 | JE M | 1.75 |             |                                                                                                    |
|--------------------|---------|------|------|-------------|----------------------------------------------------------------------------------------------------|
| テーブル               | ¥       | 定    | 盖冶玄  | -F03        | 冒護で検索する 閉じる                                                                                                    |
| 519                | 8       | ~    |      |             |                                                                                                    |
| 77-14              | *       |      | Code | タイトル        | 定義                                                                                                    |
|                    | •       | IT   | b535 | 消化器系に関連した感覚 | 食べることや飲むこと、および消化に関連した機能から生じる感覚。                                                                                                    |
| II LIT             |         | 西麦   |      |             |                                                                                                    |
| 3 11-11            |         | ar   |      |             |                                                                                                    |
| IL2T               | -       |      | d5   | セルフケア       | 本章は、自分の身体をケアすること、自分の身体を洗                                                                                                    |
| I2-9               |         | 10   |      |             | うて拭き乾かすこと。自分の全身や身体各部の手入<br>わちすること、東方をすること、食べること、飲むことな                                                                                                    |
| LINE LINE          |         | 유    |      |             | ど,自分の健康管理に注意することを扱う。                                                                                                    |
| 🗊 цат              | _       | -    |      | A           | All states in the control of the Second second second |
| 12-9               |         | 14   | d550 | 食べること       | 提供された食べ物への必要性を表示し、手際よく口に<br>運び、文化的に許定される方法で食べること。例え                                                                                                    |
| I LODEAN           |         |      |      |             | は、食べ物を細かく切る、砕く、瓶や缶を開ける、はし                                                                                                    |
| L4T                |         | als. |      |             | 12/オージルことぼう。宣争とこる。云貫とする。止張と<br>とること。                                                                                                    |
| 14-5               |         | _    |      |             |                                                                                                    |
|                    |         |      |      |             |                                                                                                    |
| T-KOTEM            |         |      |      |             |                                                                                                    |
| 1-ド秋季              |         |      |      |             |                                                                                                    |
| 1 411月秋季           |         |      |      |             |                                                                                                    |
| 1 x-1-             |         |      |      |             |                                                                                                    |
| 3 ±±1360           |         |      |      |             |                                                                                                    |
| SH41360            |         |      |      |             |                                                                                                    |
| 59-04-70-10-002748 |         |      |      |             |                                                                                                    |
| 2 9262             |         |      |      |             |                                                                                                    |
| The second         |         |      |      |             |                                                                                                    |

| 1-1          | の詳細 りの は の は の は の は の の に の は の の の の の の の                                                                  |
|--------------|----------------------------------------------------------------------------------------------------|
| Code:        | 4550                                                                                                    |
| タイトル:        | 食べること                                                                                                    |
| 定義:          | 提供された食べ物への必要性を表示し、手際よく口に運び、文化的に許容さ<br>る方法で食べること。例えば、食べ物を細かく切る、砕く、瓶や缶を開する、に<br>やフォークなどを使う、食事をとる、会食をする、正髪をとること、 |
| 例:           |                                                                                                    |
| 注意点:         |                                                                                                    |
| aa112<br>含ま: | 16550                                                                                                    |
| LTH-ROLL     |                                                                                                    |
| レコード<br>除かれる | 560                                                                                                    |
| レコード<br>除かれる | sもの<br>除外Code 除かれるもの                                                                                          |

図 14 MicrosoftAccess2007 版定義検フォームの パラメーターの入力による検索結果例

図 15 MicrosoftAccess2007版コードの 詳細フォーム

ー覧に表示されたコード(図14)は、「詳細表示」のボタンで、図15のとおり、詳細(「コードの詳細」フォーム)を参照することができます。

メニューから「ICF のコードで検索」「コードのタイトルで検索」「コードの定義で検索」の3 つで検索ができるようにした。

## ③ MicrosoftAccess2007 版の配布

MicrosoftAccess2007 がインストールされているパソコンであれば,以下のWebサイトからダウンロードして使用することができます。(ICF-CY\_DB100104.accdbファイル 1.43MB)

http://e-angel.icfcy-jpn.org/icfcydb/ac07/ICF-CY\_DB100104.accdb

フォームの利用だけではなく、すべての Access のオブジェクトも参照できるようにしてあり ますので、テーブルについても自由に利用可能となっています。改変や加工、データのエクスポ ート等も自由です。

MicrosoftAccess2007 をインストールしていないパソコンでも利用できるよう, ランタイムを組 み込んだもの(ランタイムバージョン)も用意しており,以下のWebサイトからダウンロード することができます。ダウンロード後,解凍してインストールを実行すると,ランタイムバージ ョンのMicrosoftAccess2007版を使用することができます。(ICF-CY\_DB100104run.zipファイル 60.2MB)。ただし,ランタイムバージョンついては,フォームのみの機能提供となる。ランタイ ムなしのバージョンと操作,動作は同じですが,テーブルとクエリのオブジェクトは参照できず, 加工やエクスポートもできません。

http://e-angel.icfcy-jpn.org/icfcydb/ac07/ICF-CY\_DB100104run.zip

【ランタイム:アプリケーションの実行に必要なプログラムの一つ。ここでは, MicrosoftAccess2007 で開発し たアプリケーションを, MicrosoftAccess2007 をインストールしていない PC でも利用できるようにするための 追加プログラムのこと。】

### Web 版

OS や使用するアプリケーションに依存せず、インターネットのブラウザーで利用できる点を 重視しました。前作「ICF コード検索データベース」は、CSV ファイルの全文検索を CGI で行 うシステムでしたが、コードの階層構造を表現するために、一つのコードを1ページの HTML ファイルとする方法にしました。

【CSV: Comma Separated Values データをカンマ(,) で区切って並べたデータファイル。】

【HTML: Hyper Text Markup Language WEB ページを記述するための言語。】

【CGI: Common Gateway Interface WEB ページを動的にする仕組みの一つ。】

### ④ ICF-CY コード検索システム e-Angel Edition」の概要

ICF-CY コード検索システムは、以下の Web サイトにアクセスして使用することができます。 http://e-angel.icfcy-jpn.org/icfcydb/html/

キーワードの入力欄に、任意のキーワードやコード名を打ち込み、「検索」のボタンをクリッ クすると、図16のとおり、その言葉を含めるコードのページの一覧が表示されます。例えば、「食 べる」で検索すると、心身機能の「b535消化器系に関連した感覚」以外にも、活動と参加の「d550 食べること」やd550の下位コードなども検索結果に表示されます。検索結果をクリックすると、 図17のとおり、そのコードのページが開き、詳細を確認することができます。

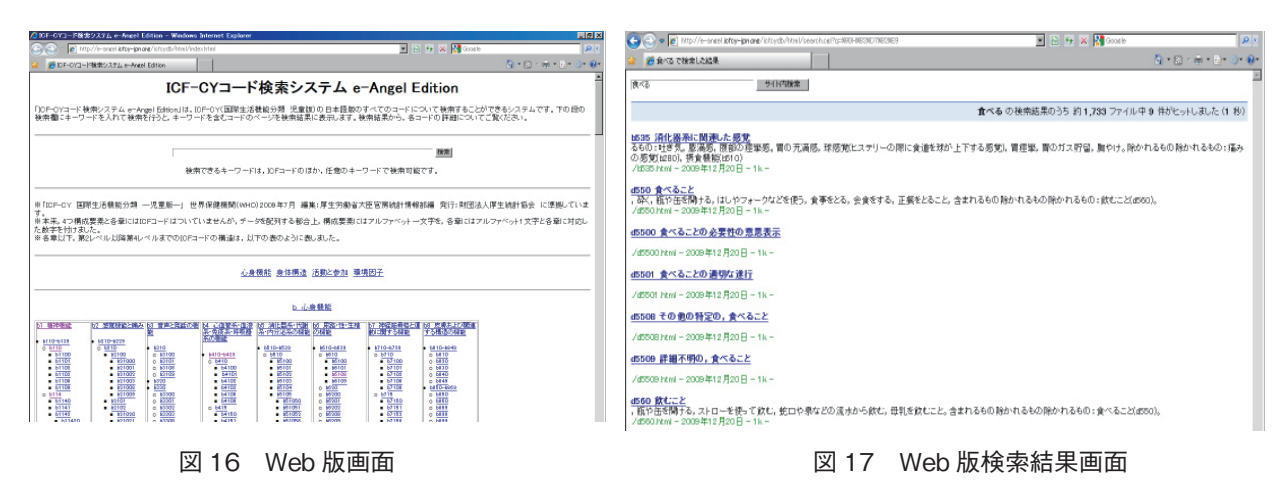

### ⑤開発の手順

## コードの CSV ファイル化と HTML ファイル化

MicrosoftAccess2007版からすべてのコードに ついてのデータをひとまとめにして, CSV ファ イルとしました。ユニオンクエリの「ALL」ク エリを, CSV ファイルでエクスポートとしまし た。

【エクスポート: MicrosoftAccess2007のオブジェ クトを,そのファイルから抜き出す方法。テー ブルやクエリを CSV ファイルとしてエクスポー トすることができる。】

| 長示(⊻) ツール(Ⅱ ヘルブ(出 | )                    |                                               |                  |
|-------------------|----------------------|-----------------------------------------------|------------------|
| 👻 🏉 開く 👻 🚔 印度     | 🕴 🖻 電子メールで送信する 🛛 共有  | 🕐 書き込む                                        |                  |
| 名前 -  +  更新日時  +  | 種類  •  サイズ  •  タグ  ・ | •                                             |                  |
| abhtml 🖉          | index html           | a bhtml                                       | b1 html          |
| 💋 b2.html         | 👩 b3html             | 💋 b4 html                                     | 🙋 b5.html        |
| 🟉 b6.html         | 🔊 b7html             | a b8 html                                     | ab110.html       |
| 🙋 b110-b139.html  | 🙋 b114.html          | 🔊 b117.html                                   | b122.html        |
| 🖉 b125.html       | a) b1251.html        | a b126 html                                   | a b130.html      |
| 🖉 b134.html       | 🙋 b139 html          | 🔊 b140 html                                   | 🙋 b140-b189.html |
| 🙋 b144.html       | a b147.html          | ab b152 html                                  | 🔊 b156.html      |
| 🖉 b160.html       | 🔊 b163.html          | 🔊 b164 html                                   | b167.html        |
| 🙋 b172.html       | 🔊 b176 html          | 💋 b180 html                                   | 🙋 b189.html      |
| 🖉 b198.html       | 🔊 b199 html          | /a)b210.html                                  | 🔊 b210-b229.html |
| 🙋 b215.html       | 🥭 b220 html          | 💋 b229 html                                   | 🖉 b230.html      |
| a b230-b249 html  | a b235 html          | ≥ b2 種類 HTML ドキュメント                           | ab249.html       |
| 🙋 b250.html       | 💋 b250-b279.html     | 2 b2 51 人: 1.79 KB<br>●2 重新日時: 2009/12/20 94: | 3 @ b260.html    |
| 🙋 b265.html       | a) b270 html         | ≥ b2                                          | ڬ 🙋 b280.html    |
| 🙋 b280-b289.html  | 🔊 b289 html          | 🙋 b298 html                                   | 🙋 b299 html      |
| 🙋 b310.html       | 🙋 b320 html          | a) b330 html                                  | ab340.html 🖉     |
| a b398.html 🖉     | 🙋 b399 html          | 💋 b410 html                                   | 🙋 b410-b429.html |
| 🙋 b415.html       | 🙋 b420 html          | 🙋 b429 html                                   | 🙋 b430.html      |
| 🙋 b430-b439 html  | 🙋 b435 html          | 🙋 b439 html                                   | 🙋 b440.html      |
| 🙋 b440-b449.html  | 🙋 b445.html          | 🙋 b449 html                                   | 🙋 b450.html      |
| 🙋 b450-b469 html  | 🙋 b455 html          | 🙋 b460 html                                   | ab b469 html     |
| 🙋 b498.html       | 🙋 b499.html          | 🙋 b510.html                                   | 🙋 b510-b539.html |
| 🙋 b515.html       | 🙋 b520 html          | 🙋 b525 html                                   | 🙋 b530 html      |
| 🙋 b535.html       | 🙋 b539 html          | 🙋 b540.html                                   | 🙋 b540-b569 html |
| 🛛 💋 b545.html     | 🔊 b550 html          | 🖉 🖉 b555 html                                 | 🔊 b560.html      |

図 18 Web 版出力された HTML

これを1つのコードにつき,1ページのHTMLファイルとなるよう,出力することとしました。 この作業は,CSVファイルからHTMLファイルを生成するアプリケーションを使用しました。

[bpTran] http://www.vector.co.jp/soft/win95/net/se157300.html

このアプリケーションにより, すべてのコードを1ページずつの HTML ファイルにすること ができました。このアプリケーションでは, HTML のテンプレートを作成しておくと, 図 18 の とおり, テンプレートを適用して HTML 化ができます。

検索結果として表示されるページの HTML のテンプレートは,ホームページビルダーで作成 しました。

### CGI の設置

すべてのコードについて HTML ファイルから検索ができるように, CGI を設置しました。以下の Web サイトからサイト内検索用の CGI を借りて使用することにしました。

「SYNCK GRAPHICA/ 札 幌 - ホ ームページ制作&メールフォーム CGI」http://www.synck.com/

| ⊖ ⊙ ▼ 🖉 http://e-angeli <b>cfcy-ipn.org</b> /icfcydb/html/s120.html |          |                 |  |  |
|---------------------------------------------------------------------|----------|-----------------|--|--|
| 🥐 🖉 s120 脊髓と関連部位の構造                                                 |          |                 |  |  |
|                                                                     |          | s120 脊髄と関連部位の構造 |  |  |
|                                                                     | ICF Code | s120            |  |  |
|                                                                     | 項目       | 脊髄と関連部位の構造      |  |  |
|                                                                     | 項目の説明    |                 |  |  |
|                                                                     | 今まれるもの   |                 |  |  |

図 19 Web 版 Web ブラウザーのタイトルバー表示

しかし、「bpTran」と「サイト内検索 CGI クロール型」だけでは、検索の結果一覧に、コード やタイトルが表示できませんでした。検索の結果一覧にコードやタイトルで表示させるためには、 「bpTran」で出力したすべてのコードの HTML ファイルを書き換える必要がありました。

そこで、柴田泰士氏(茨城県内の小学校教諭)に協力を依頼し、タイトルバーにコードとタイトルが表示できるようにするためのアプリケーション「icfconv.exe」を開発してもらいました。 これにより、図19のとおり、生成された1700を超えるすべてのHTMLファイルについて、タ イトルバーにコードとタイトルが表示されるようになった。

ここまでの処理を行い,HTMLファイルとCGIのファイルを,Webサーバーにアップロード しました。これにより,任意のキーワードでの検索が可能になり,検索結果には,コードとタイ トルが表示されるようになりました。

### TOP ページにコードの一覧を掲載

「bpTran」によって、各コードの HTML ファイルが生成されるのと同時に、出力したファイル へのリンク一覧も生成されます。このファイルにサイト内検索 CGI クロール型」で検索ができ るよう検索欄(フォーム)の記述を加えました。また、検索欄の下には、全コードの一覧を階層 構造が分かるように並べ替えて掲載し、リストによる階層構造で表現することができました。 【フォーム:HTML ファイルに文字の入力欄や送信ボタンなどをつけることができる機能。 Access のフォームとは別。】

【リスト:HTML で箇条書きをする場合の書き方。階層的に箇条書きにすることができる。】

# 5. 二つのシステムの違いとそれぞれのメリット

検索だけであれば、Web版の方が軽快であり、OSを選ばずに使えるという点で優れていると 言えます。また検索がコード、タイトル、定義などをすべて含めて検索ができるという点でも、 MicrosoftAccess2007版より使い勝手が良いです。しかし、MicrosoftAccess2007版は、今後開発 していく電子化システムにとって必要となる基礎的なデータとシステムが含まれているものであ るため、MicrosoftAccess2007単体での使い勝手よりも、電子化システム開発に寄与できることを 目指しました。

例えば、電子版の ICF-CY のチェックリストを開発する場合に、参照する ICF-CY コードのデ ータとして利用することが想定されます。MicrosoftAccess2007 によるテーブルでデータを提供す ることで、必要となるコードに絞り込んだ形にすることができます。第2 レベルまでのコードが 必要ならば、L0 から L2 のテーブルからデータを使えばよいことになります。さらに一部に下位 のコードが必要になるならば、L3 や L4 から必要部分のコードのレコードを抽出した形にしての 利用も可能となります。開発のたびにコードのテーブルを作っていく労力を極力省くことができ るのです。

このように、インターネットを通じてより多くの方に手軽に利用してもらうための Web 版、 そして今後の電子化システムを開発していく上で役立つ MicrosoftAccess2007 版と、目的によっ て使い分けてもらうために、今回は二つのシステムを開発しました。

### 6. 課題

### Excel 版の開発

MicrosoftAccess2007 はデータベースの開発環境とデータベースシステムとしての使い勝手では 優れていますが、一般的にこのアプリケーションをインストールしてあるパソコンは少なく、利 用しているユーザーも少ないのが現状です。これに対して、表計算ソフトである MicrosoftExcel は多くのパソコンにインストールされており、ユーザーも多いです。

MicrosoftAccess と比べ, MicrosoftExcel ではデータベースシステムとしての開発環境には難し さがありますが,一般的な利用範囲を考慮すれば, MicrosoftExcel 版の開発は視野に入れるべき だと考えています。実際に MicrosoftExcel 版での開発を試した時期もありましたが,意図する機 能を実装させることが,技術的な困難さがあったため,断念しました。今後は,VBA やマクロ についての技術を学び, MicrosoftExcel 版でのデーターベースステム開発を行っていきたいと思 います。

### データベースサーバー(MySQL 等)によるシステム開発

今回の We b 版は, HTML ファイルを CGI で検索させるという,現在から言えばそれほど高度 ではない技術です。MicrosoftAccess によるデータベースを開発した延長上として,やはりデータ ベースサーバー (MySQL など) と PHP などを用いた Web アプリケーションとして完成させる べきだと考えています。

しかし、これについても筆者の現在の技術では十分に作ることができなかったため、断

念しました。今後、データベースサーバーや Web アプリケーションに関する技術を学び、 MicrosoftAccess2007版の機能を Web 上で利用できるシステムを開発したいと思います。

# 7. まとめ

これらのシステムの開発過程においては、臨床的な研究から離れ、電子化システムの開発に絞る形での研究でしたが、子どもたちや先生たちのことを常に意識しながら作業を進めました。もちろん、今回開発した電子化のシステムは、子どもたちが直接使用するものではなく、ICF-CYの名前も知らない子どもがほとんどだと思います。たとえ今はそうであっても、子どもたちを支援する側の人間に役立つシステムであり、多くの方に活用いただければ幸いです。

しかし、本来 ICF 及び ICF-CY は、支援する側の人間のためのものではなく、当事者(本人) を中心として活用されるべきものです。ICF 及び ICF-CY の電子化システムは、最終的に、本人 が自分自身と、自分とともに生きていく人たちのために利用できる便利なツールとして完成され るべきと今後の研究と開発の方向性を定め、進めていきたいと思います。